## **Selection and Transparency**

## **Under Construction**

## **Transparent to selection**

| 📓 Objects and Animation (Slide 2 of 2) — 🗆 🛛 |                          |                       |                            |            |  |
|----------------------------------------------|--------------------------|-----------------------|----------------------------|------------|--|
| 🛒 M 🛄 🖭 T 🔲 I                                | 🖬 🥱 🕐 🖻 🐰 🛍              | ×                     | e                          | 4 1        |  |
|                                              |                          |                       | Properties                 | Animation  |  |
|                                              |                          |                       |                            |            |  |
|                                              |                          |                       | Name                       |            |  |
|                                              |                          |                       | Fill mode                  | Solid 🔻    |  |
|                                              |                          |                       | Color(s)                   |            |  |
|                                              |                          |                       | Native size                | 1024 x 768 |  |
|                                              | Button1                  |                       | 🗌 Edge antialiasing        |            |  |
|                                              |                          |                       | Common                     |            |  |
|                                              |                          |                       | ✓ Transparent to select    | tion       |  |
|                                              |                          | Ensure and the        | Show front side            |            |  |
|                                              |                          | Frames set to         | Show back side             |            |  |
|                                              |                          | "Transparent to Selec | tion" 🗌 Hide child objects |            |  |
|                                              |                          |                       | Shadow                     | Customize  |  |
|                                              | Button2                  |                       | Fit mode                   | Fit 🔻      |  |
|                                              | Buttonz                  |                       | Time range                 | 0 – 7000   |  |
|                                              |                          |                       | Action on mouse click      |            |  |
|                                              |                          |                       | None                       | None 🔻     |  |
|                                              |                          |                       |                            |            |  |
|                                              |                          |                       |                            |            |  |
| <                                            | _                        |                       | ×<br>>                     |            |  |
|                                              | 5.000                    |                       | ← → 📜 Frame1               |            |  |
| Frame1                                       | 5.000                    |                       | OK Button1                 |            |  |
| Frame2                                       | 5.000                    |                       | ✓ 🛄 Frame2                 |            |  |
|                                              |                          |                       | OK Button2                 |            |  |
| Project Options Slide Options                | 🕞 Preview 😰 Full duratio | n: 7.0 s              | Tools                      |            |  |

This function is only found on the "Properties" tab of the "Objects and Animation" window and, when selected, only applies to the particular image/object selected. When enabled it makes that object transparent to selection so that an object below it can be selected, changed, moved (or in the case of a button with an operation) operated. Using the above example of the two rectangles, if the blue rectangle is selected and "Transparent to selection" is enabled for this object, then the yellow rectangle can be selected and altered. Note that, even if the blue rectangle is set to be transparent to selection, it can still be selected in its own right and altered.

From: https://docs.pteavstudio.com/ - **PTE AV Studio** 

Permanent link: https://docs.pteavstudio.com/en-us/9.0/how\_to\_v9/selection?rev=1525381 231

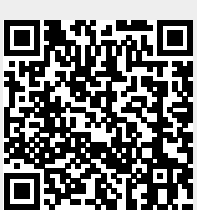

Last update: 2022/12/18 11:20